# Using Tableau Prep Builder

Tableau Prep is used by several Big Four accounting firms to automate the ETL process. In this exercise, you will Extract the General Journal file, Transform the data into the required format (a General Ledger and an Unadjusted Trial Balance), and subsequently Load the transformed data into Excel.

The **first eight journal entries** for A Byte of Accounting are stored on an Excel sheet named General Journal and were extracted, transformed and loaded in Part 1.

|        | A                                                           | в      | С        | D                             | E                         | Í            | F         | G         | H       | 1   |
|--------|-------------------------------------------------------------|--------|----------|-------------------------------|---------------------------|--------------|-----------|-----------|---------|-----|
| 1      |                                                             |        |          | A Byte of                     | Accounting, Inc.          |              |           |           |         |     |
| 2      |                                                             |        |          | Gen                           | eral Journal              |              |           |           |         |     |
| 3      | Note: You can only enter data into the yellow filled cells. |        |          |                               |                           |              |           |           |         |     |
| 4      | Transat                                                     | Date   | Account  | Name                          | Description               | on           | Detti     | Credit    |         |     |
| 5<br>6 | 01                                                          | Jun 01 | 1110     | Cash                          | Investment from Mark Frie | dman         | 28,000,00 |           |         |     |
| 7      | 01                                                          | Jun 01 | 3100     | Capital Stock                 | Investment from Mark Frie | dman         | , i       | 28,000.00 |         |     |
| 8      |                                                             |        |          |                               |                           |              |           |           |         |     |
| 41     | 08                                                          | Jun 14 | 1110     | Cash                          | Services performed by Luc | cus Pictures | 11,000.00 |           |         |     |
| 42     | 08                                                          | Jun 14 | 4100     | Computer & Consulting Revenue | Services performed by Luc | cus Pictures |           | 11,000.00 |         |     |
| 43     | • •                                                         | Intr   | oduction | FAQ   Welcome                 | Chart of Accounts         | Transactions | General . | Journal   | Norkshe | eet |

The next **eleven journal entries** for A Byte of Accounting were created by another employee and are stored on an Excel sheet named General Journal Part 2. As you review the new file note the differences:

- 1. The column headings are in row 6
- 2. The column headings are different
- 3. The columns are in a different order
- 4. Column B contains both the transaction number and the account number
- 5. The account number layout is different
- 6. The account name sometimes contains leading spaces

|    | А      | В                              | С                                       | D                                           | E      | F                 |  |  |  |  |  |  |
|----|--------|--------------------------------|-----------------------------------------|---------------------------------------------|--------|-------------------|--|--|--|--|--|--|
| 1  |        |                                | A Byte of Acc                           | ounting, Inc.                               |        |                   |  |  |  |  |  |  |
| 2  |        | General Journal                |                                         |                                             |        |                   |  |  |  |  |  |  |
| 3  |        |                                |                                         |                                             |        |                   |  |  |  |  |  |  |
| 4  |        |                                |                                         |                                             |        |                   |  |  |  |  |  |  |
| 5  |        |                                |                                         |                                             |        |                   |  |  |  |  |  |  |
| 6  | M/DD   | Trans Account                  | Detail                                  | Account Name                                | Debit  | <b>Right Side</b> |  |  |  |  |  |  |
| 1  | 6/16   | 09 1120000.0000                | G. Washington Invoice 1492              | Accounts Receivable                         | 633.00 |                   |  |  |  |  |  |  |
| 8  | 6/16   | 09 4130000.0000                | G. Washington Invoice 1492              | Repair Service                              |        | 348.00            |  |  |  |  |  |  |
| 9  | 6/16   | 09 4110000.0000                | G. Washington Invoice 1492              | Equipment Sales                             |        | 285.00            |  |  |  |  |  |  |
| 10 |        |                                |                                         |                                             |        |                   |  |  |  |  |  |  |
| 11 | 6/16   | 10 5090000.0000                | Invoice 1732                            | Cost of Goods Sold                          | 161.03 |                   |  |  |  |  |  |  |
| 12 | 6/16   | 10 1130000 0000                | Invoice 1722                            | Inventory                                   |        | 161.03            |  |  |  |  |  |  |
| 38 |        |                                |                                         |                                             |        |                   |  |  |  |  |  |  |
| 39 | 6/26   | 19 5080000.0000                | Supplies Chk 5056                       | Supplies                                    | 124.00 |                   |  |  |  |  |  |  |
| 40 | 6/26   | 19 1110000.0000                | Supplies Chk 5056                       | Cash                                        |        | 124.00            |  |  |  |  |  |  |
| 1  | Genera | al Journal General Journal Par | t 2 Worksheet   Income Statement   Char | nges in Retained Earnings   Balance 5 🕂 : 4 |        |                   |  |  |  |  |  |  |

| 1  | A       | В           | С          | D         | E           | F       | G       | н          | 1      |
|----|---------|-------------|------------|-----------|-------------|---------|---------|------------|--------|
| 1  | Account | Name        | Transactic | Date      | Descriptio  | Debit   | Credit  | Running Ba | alance |
| 2  | 1110    | Cash        | 1          | 2018-06-0 | Investmer   | 28000   | 0       | 28000      |        |
| 3  | 1110    | Cash        | 3          | 2018-06-0 | Hailey Cor  | 0       | 7000    | 21000      |        |
| 4  | 1110    | Cash        | 5          | 2018-06-0 | Scanner, J  | 0       | 125     | 20875      |        |
| 5  | 1110    | Cash        | 7          | 2018-06-0 | Pd A/p ck6  | 0       | 640     | 20235      |        |
| 6  | 1110    | Cash        | 8          | 2018-06-1 | Services p  | 11000   | 0       | 31235      |        |
| 7  | 1110    | Cash        | 12         | 2018-06-1 | To Payroll  | 0       | 1430.01 | 29805      |        |
| 8  | 1110    | Cash        | 13         | 2018-06-2 | Receipt Ca  | 633     | 0       | 30438      |        |
| 9  | 1110    | Cash        | 14         | 2018-06-2 | Monthly Ir  | 0       | 326     | 30112      |        |
| 10 | 1110    | Cash        | 15         | 2018-06-2 | Maint Chk   | 0       | 190     | 29922      |        |
| 11 | 1110    | Cash        | 19         | 2018-06-2 | Supplies Cl | 0       | 124     | 29798      |        |
| 12 | 1120    | Accounts    | 09         | 2018-06-1 | G. Washin   | 633     | 0       | 633        |        |
| 13 | 1120    | Accounts I  | 13         | 2018-06-2 | Receipt Ca  | 0       | 633     | 0          |        |
| 14 | 1120    | Accounts I  | 16         | 2018-06-2 | J. Adans Ir | 350     | 0       | 350        |        |
| 15 | 1130    | Inventory   | 10         | 2018-06-1 | Invoice 17  | 0       | 161.025 | -161.02    |        |
| 16 | 1130    | Inventory   | 17         | 2018-06-1 | Invoice 17  | 0       | 147.84  | -308.86    |        |
| 17 | 1130    | Inventory   | 18         | 2018-06-2 | Purchased   | 3350    | 0       | 3041.14    |        |
| 18 | 1211    | Office Equ  | 2          | 2018-06-0 | Hudson ec   | 4000    | 0       | 4000       |        |
| 19 | 1211    | Office Equ  | 5          | 2018-06-0 | Scanner, J  | 125     | 0       | 4125       |        |
| 20 | 1311    | Computer    | 3          | 2018-06-0 | Hailey Cor  | 7000    | 0       | 7000       |        |
| 21 | 2101    | Accounts I  | 2          | 2018-06-0 | Hudson ec   | 0       | 4000    | -4000      |        |
| 22 | 2101    | Accounts I  | 4          | 2018-06-0 | Avery Rep   | 0       | 725     | -4725      |        |
| 23 | 2101    | Accounts I  | 6          | 2018-06-0 | Zac Adver   | 0       | 3380    | -8105      |        |
| 24 | 2101    | Accounts I  | 7          | 2018-06-0 | Pd A/p ck6  | 640     | 0       | -7465      |        |
| 25 | 2101    | Accounts A  | 18         | 2018-06-2 | Purchased   | 0       | 3350    | -10815     |        |
| 26 | 2120    | Payroll Lia | 11         | 2018-06-1 | Salary Exp  | 0       | 1430.01 | -1430.01   |        |
| 27 | 2120    | Payroll Lia | 12         | 2018-06-1 | To Payroll  | 1430.01 | 0       | 0          |        |
| 28 | 3100    | Capital Sto | 1          | 2018-06-0 | Investmer   | 0       | 28000   | -28000     |        |
| 29 | 4100    | Computer    | 8          | 2018-06-1 | Services p  | 0       | 11000   | -11000     |        |
| 30 | 4110    | Equipment   | 09         | 2018-06-1 | G. Washin   | 0       | 285     | -285       |        |
| 31 | 4110    | Equipment   | 16         | 2018-06-2 | J. Adans Ir | 0       | 264     | -549       |        |
| 32 | 4130    | Repair Ser  | 09         | 2018-06-1 | G. Washin   | 0       | 348     | -348       |        |
| 33 | 4130    | Repair Ser  | 16         | 2018-06-2 | J. Adans Ir | 0       | 86      | -434       |        |
| 34 | 5030    | Advertisin  | 6          | 2018-06-0 | Zac Adver   | 3380    | 0       | 3380       |        |
| 35 | 5030    | Insurance   | 14         | 2018-06-2 | Monthly Ir  | 326     | 0       | 3706       |        |
| 26 | 5040    | Donaire 0   | 4          | 2010 06 0 | Auger Den   | 705     | 0       | 705        |        |

# End with the General Ledger

# And the Unadjusted Trial Balance

|    | A                            | В        |
|----|------------------------------|----------|
| 1  | Account And Name             | Balance  |
| 2  | 1110 Cash                    | 29797.99 |
| 3  | 1120 Accounts Receivable     | 350      |
| 4  | 1130 Inventory               | 3041.14  |
| 5  | 1211 Office Equip.           | 4125     |
| 6  | 1311 Computer Equip.         | 7000     |
| 7  | 2101 Accounts Payable        | -10815   |
| 8  | 2120 Payroll Liabilities     | 0        |
| 9  | 3100 Capital Stock           | -28000   |
| 10 | 4100 Computer & Consulting   | -11000   |
| 11 | 4110 Equipment Sales         | -549     |
| 12 | 4130 Repair Service          | -434     |
| 13 | 5030 Advertising Expense     | 3380     |
| 14 | 5030 Insurance Expense       | 326      |
| 15 | 5040 Repairs & Maint. Expens | 725      |
| 16 | 5080 Supplies                | 124      |
| 17 | 5090 Cost of Goods Sold      | 308.86   |
| 18 | 5220 Maintenance/Janitorial  | 190      |
| 19 | 5380 Salary                  | 1430.01  |
|    |                              |          |

Open the flow that we completed in Part 1.

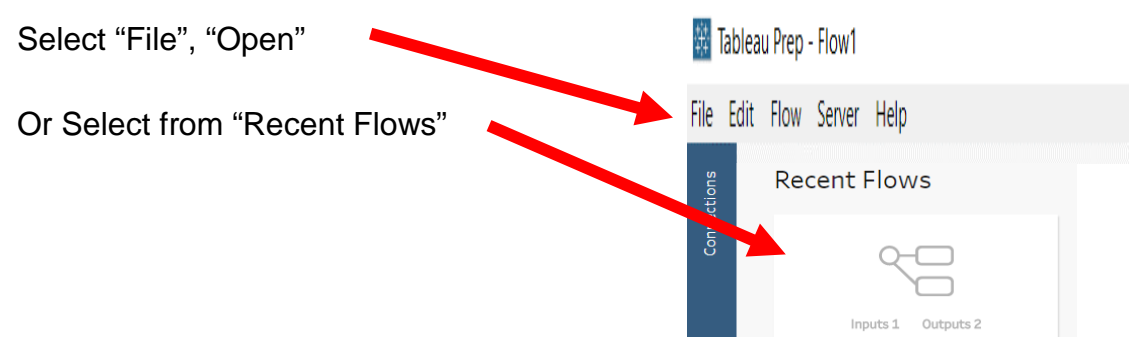

# Step 1: Input Excel file

If the list of sheets in the file is not visible, click on the name of the file.

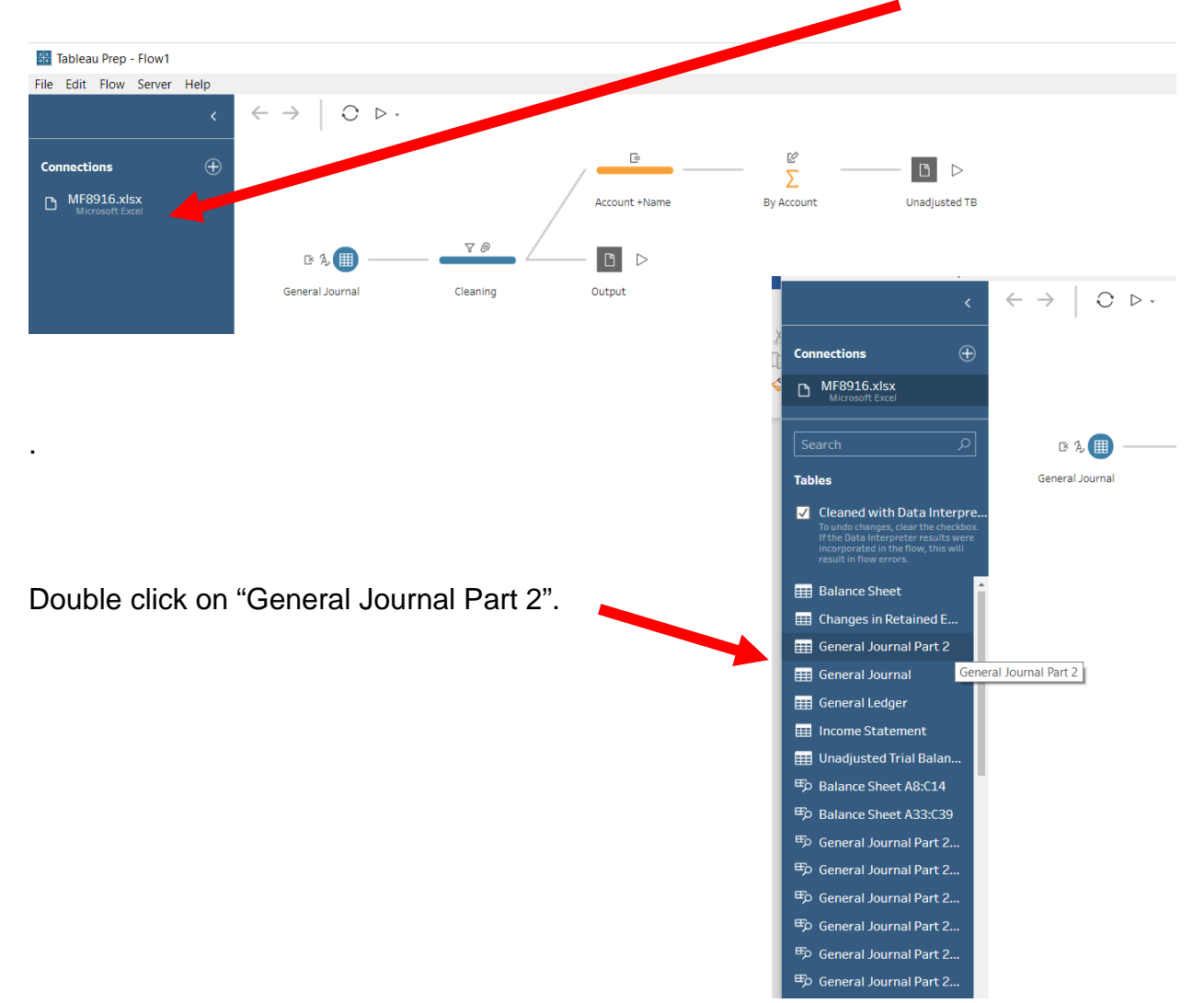

| Connections (                                                                                                    | Ð            |                |                         |                                 | ε ι                |                                                      |
|----------------------------------------------------------------------------------------------------|--------------|----------------|-------------------------|---------------------------------|--------------------|------------------------------------------------------|
| D MF8916.xisx<br>Microsoft Decel                                                                                                    |              |                |                         | Account +Name By A              | ccount Una         | idjusted TB                                          |
| Search 5                                                                                                    | 5]           | B %            |                         | /D                              |                    |                                                      |
| Tables                                                                                                    |              | General Journa | al Cleaning             | Output                          |                    |                                                      |
| Cleaned with Data Interp<br>Ta undo changes, clear the chood<br>withe Data interpretar results we<br>incorporated in the Taw, this well<br>result in flow errors. | Ge           | neral Journa   | ) 🕑<br>al Part 2        |                                 |                    |                                                      |
| Balance Sheet                                                                                                    |              |                |                         |                                 |                    |                                                      |
| Changes in Retained E                                                                                                    | Genera       | I Journal      | Part 2 Fields selected: | 6 of 6 🛛 🍸 Filter Values        |                    |                                                      |
| General Journal Part 2                                                                                                    | Colorta      | la a filada d  | ta inaliada in com diac |                                 |                    |                                                      |
| General Ledger                                                                                                    | Select t     | ne fields i    | to include in your flow | . If you make changes to the da | ta, the data sourc | ce will be queried again.                            |
| Income Statement                                                                                                    | $\checkmark$ | Туре           | Field Name              | Original Field Name             | Changes            | Sample Values                                        |
| <ul> <li>Unadjusted Trial Balan.</li> <li>Balance Sheet A8:C14</li> </ul>                                                                                         | $\checkmark$ | ė              | M/DD                    | M/DD                            |                    | 06/16/2018                                           |
| Balance Sheet A33:C39                                                                                                    | $\checkmark$ | Abc            | Trans Account           | Trans Account                   |                    | 09 1120 000.0000, 09 4130000.0000, 09 4110000.0000   |
| 時 General Journal Part 2<br>時 General Journal Part 2                                                                                                    | V            | Abc            | Detail                  | Detail                          |                    | G. Washington Invoice 1492                           |
| Fp General Journal Part 2                                                                                                    |              | Abc            | Account Name            | Account Name                    |                    | Accounts Receivable, Repair Service, Equipment Sales |
| General Journal Part 2.     General Journal Pr 22.                                                                                                    | 1            | #              | Debit                   | Debit                           |                    | 633, null                                            |
| 🗒 General Journal art 2                                                                                                    | $\checkmark$ | #              | Right Side              | Right Side                      |                    | null, 348, 285                                       |
|                                                                                                    |              |                |                         |                                 |                    |                                                      |

After selecting the sheet "General Journal Part 2" will appear on the "Flow" pane.

Sample data for "General Journal Part 2" will be visible on the "Profile" pane.

Note: The field "Trans Account" contains two fields, "Transaction" (09) and "Account" (1120) separated by spaces. The spaces are referred to as delimiters. Common delimiters are commas, dashes, and semicolons.

Each space is treated as a separate delimiter. Therefore, we will convert one field into several fields.

70 🛯 💫 🏢 Tables General Journal Cleaning Cleaned with Data Interpre. **2** Add Step General Journa ∑ Add Aggregate 🔠 Balance Sheet 🛛 🖓 Add Pivot General Journal Part 🔠 Changes in Retained E. O Add Join Getteral Journal Part 2 움 Add Union Select "+ Add Step". Multiple Files 🔄 Add Output I General Journal

Click on the plus sign to the right of the "General Journal Part 2".

# Step 2: Split a field.

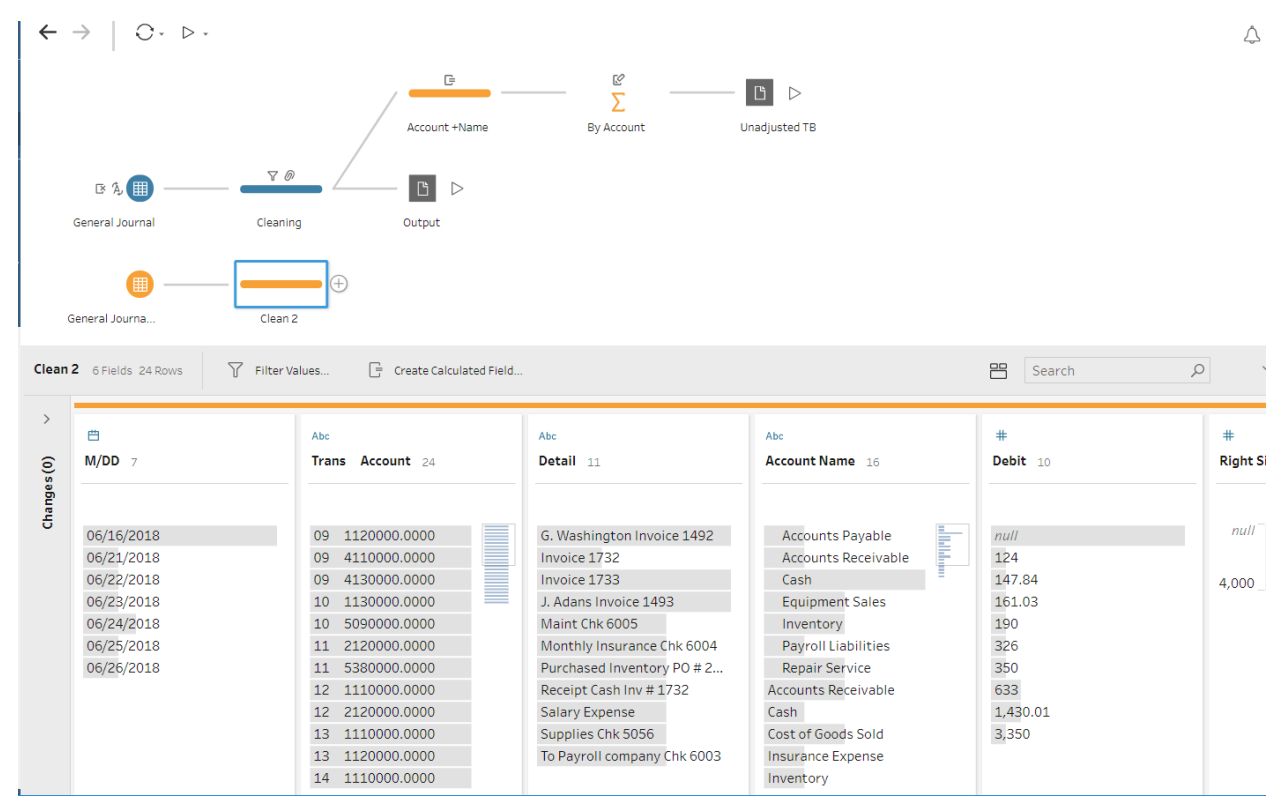

Select the "Trans Account" column by clicking anywhere in the column and a blue border will appear around the column.

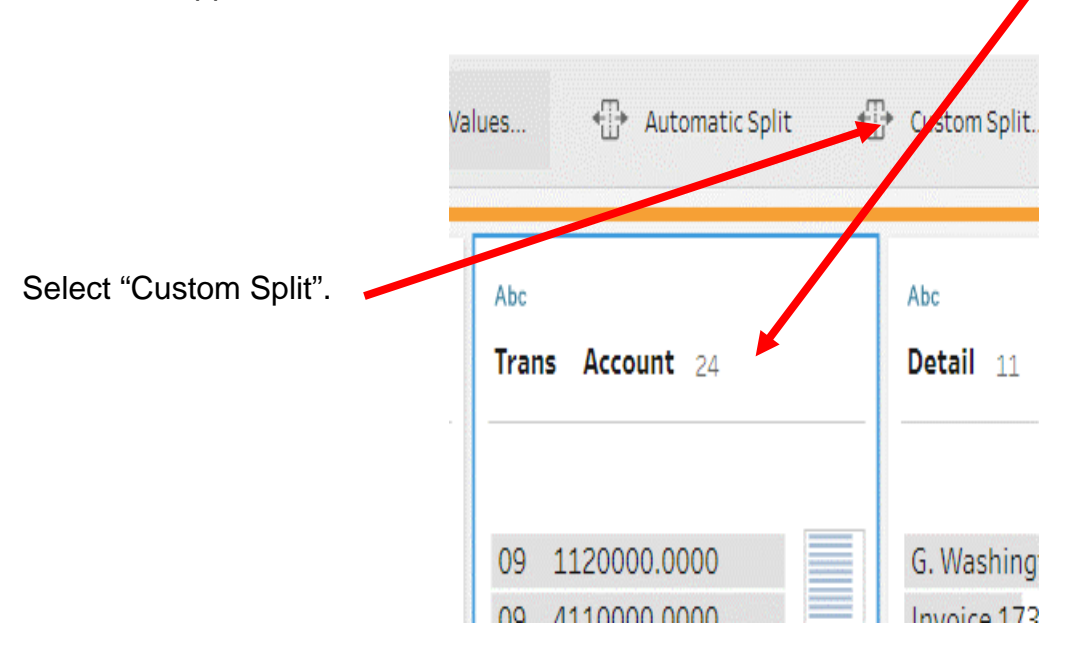

Select the "Use the separator" box and press the spacebar one time.

|                                   | Custom Split                                              |                            |                      |     |                            | $\times$ |
|-----------------------------------|-----------------------------------------------------------|----------------------------|----------------------|-----|----------------------------|----------|
|                                   | How should this dat<br>Use the separator [<br>Split off ] | a be sp<br>For ex<br>First | ample: -,.           | 1 🔻 | fields                     |          |
|                                   |                                                           |                            | Cancel               |     | Split                      |          |
|                                   | Custom Split                                              |                            |                      |     |                            | ×        |
|                                   | How should thi                                            | s data l                   | be split?            |     |                            |          |
| Click on the drop-down to the     | Use the separa                                            | tor                        |                      |     |                            |          |
| right of "First" and select "All" | . Split                                                   | off Fir                    | st                   | ▼ 1 | <ul> <li>fields</li> </ul> |          |
|                                   |                                                           |                            | First<br>Last<br>All |     | Split                      |          |
|                                   |                                                           |                            |                      |     |                            |          |
| Select "Split".                   |                                                           |                            |                      |     |                            |          |

There are now six new fields, "Trans Account - Split 1" to "Trans Account - Split 6". The field "Trans Account - Split 1" contains the transaction number.

| The first four characters of the field "Trans<br>Account - Split 6" contains the account number. | Abc<br>Trans Account 12                                                      |  |
|--------------------------------------------------------------------------------------------------|------------------------------------------------------------------------------|--|
|                                                                                                  | 1110 00.0000<br>1120 00.0000<br>1130 00.0000<br>2101 00.0000<br>2120 00.0000 |  |

# Step 3: Create a field

We are going to create a field consisting of the first four characters of the "Trans Account - Split 6" field.

If "Create Calculated Field" is visible select it.

| Clean   | <b>2</b> 12 Fiel | ds 24 Rows | 5  | Ƴ Filter V | alues        | Create Calcu | lated Field |              |           |    |                  |         |
|---------|------------------|------------|----|------------|--------------|--------------|-------------|--------------|-----------|----|------------------|---------|
| )es (6) | Abc<br>Trans     | Account    | 11 | 1          | Abc<br>Trans | Account 1    | -           | Abc<br>Trans | Account 1 | C. | Abc<br>Trans Acc | :ount 1 |

If "Create Calculated Field" is not visible, select the three dots above the "Data" pane.

|                    | <b>ا الل</b> | Automatic Split 📲 Custom Split | 🖉 Rename Field 🛛 🗰 Creat | e Calculated Field |         |
|--------------------|--------------|--------------------------------|--------------------------|--------------------|---------|
| Select "Create     |              |                                | Remo                     | ove Field          |         |
| Calculated Field". | G            | Abc 🕒                          |                          | Abc                | Abc     |
|                    |              | Trans Account 12               | <b>M/DD</b> 7            | Trans Account 24   | Detail  |
| _                  |              |                                |                          |                    |         |
|                    |              | 1110000.0000                   | 06/16/2018               | 09 1120000.0000    | G. Was  |
|                    |              | 1120000.0000                   | 06/21/2018               | 09 4110000.0000    | Invoic  |
|                    |              | 1130000.0000                   | 06/22/2018               | 09 4130000.0000    | Invoic  |
|                    |              | 2101000.0000                   | 06/23/2018               | 10 1130000.0000    | J. Adai |
|                    |              | 2120000.0000                   | 06/24/2018               | 10 5090000.0000    | Maint   |
|                    |              | 4110000.0000                   | 06/25/2018               | 11 2120000.0000    | Month   |
|                    |              | 4130000.0000                   | 06/26/2018               | 11 5380000.0000    | Purcha  |
|                    |              | 5030000.0000                   |                          | 12 1110000.0000    | Receip  |
|                    |              | 5080000.0000                   |                          | 12 2120000.0000    | Salary  |
|                    |              | 5090000.0000                   |                          | 13 1110000.0000    | Suppli  |
|                    |              | 5220000.0000                   |                          | 13 1120000.0000    | To Pay  |
|                    |              | 5380000.0000                   |                          | 14 1110000.0000    |         |

In the "Field Name" type "Account".

| Add Field    |                    |  |
|--------------|--------------------|--|
| Field Name   |                    |  |
| Calculation1 |                    |  |
| [mana        | Account - Chlit 61 |  |

Type in the formula: Left ([Trans Account – Split 6],4)

| Add Field   |                       |
|-------------|-----------------------|
| Field Name  |                       |
| Account     |                       |
| Left([Trans | Account - Split 6],4) |
|             | Apply Save            |

Select "Save".

#### **Step 4: Deleting and modifying field characteristics**

In order to append the sets of data the "Field Names" and "Types" of "General Journal Part 2" must be the same as those in the data set "General Journal".

| Account | Name | Transaction | Date | Description | Debit | Credit | Total Balance |
|---------|------|-------------|------|-------------|-------|--------|---------------|
|         |      |             |      |             |       |        |               |

Make whatever modifications are needed.

- 1) "Account" is a string so there are no changes.
- 2) "Trans Account Split 1" has to be renamed "Transaction" and it must be changed to a numeric field.
  - a) Select the field "Trans Account Split 1".
  - b) Select "Rename Field".

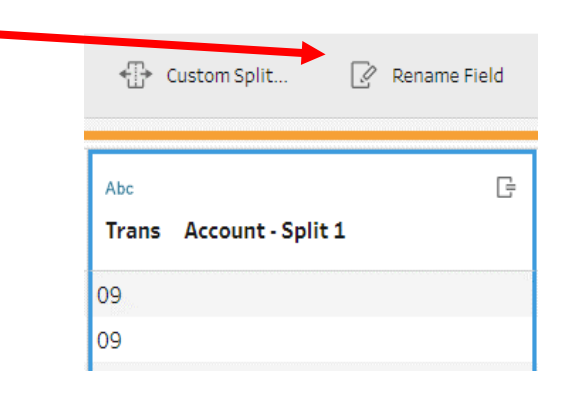

- 3) "Trans Account Split 2" through "Trans Account Split 6" must be removed.
  - a) Select "Trans Account Split 2, hold down the "shift" key and select "Trans Account Split 6".
  - b) Select "Remove Fields".

| 4 Rows X Rer    | nove Fields | Merge  | Fields |  |
|-----------------|-------------|--------|--------|--|
|                 |             |        |        |  |
| Abc             |             | G      | Abc    |  |
| Trans Account - | Trans       | Accour |        |  |
|                 |             |        |        |  |

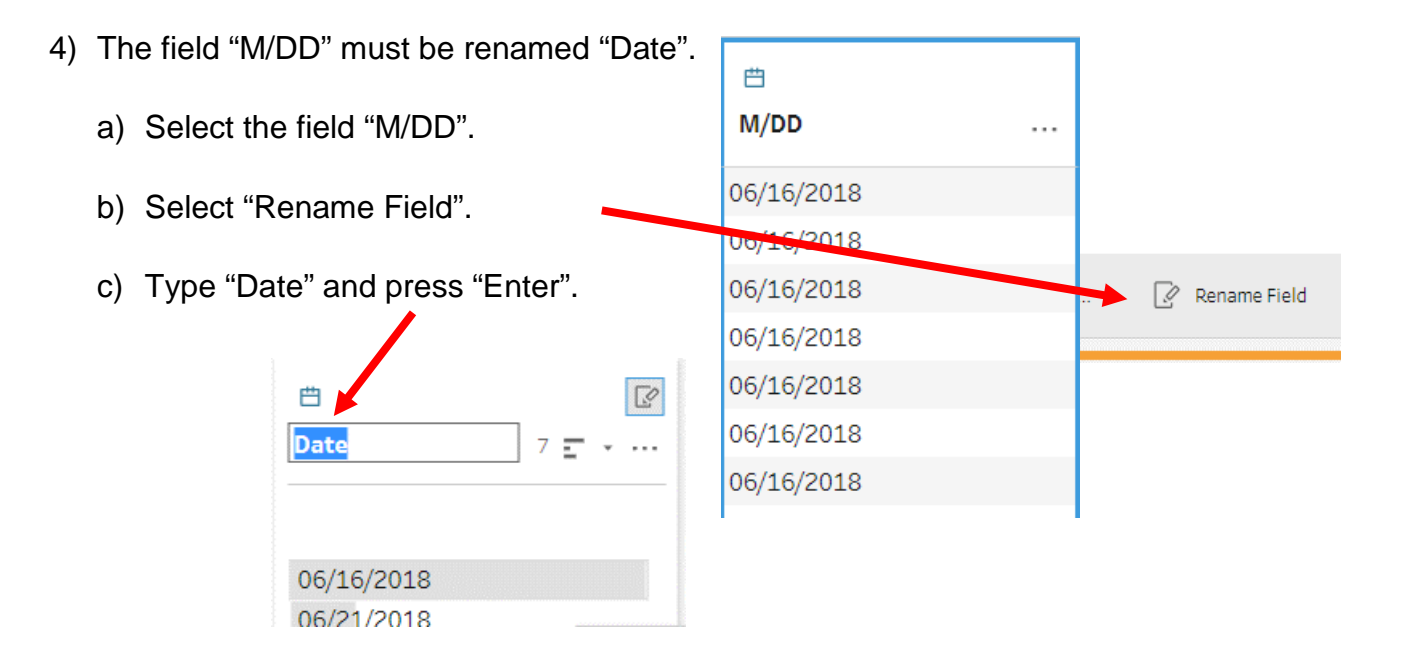

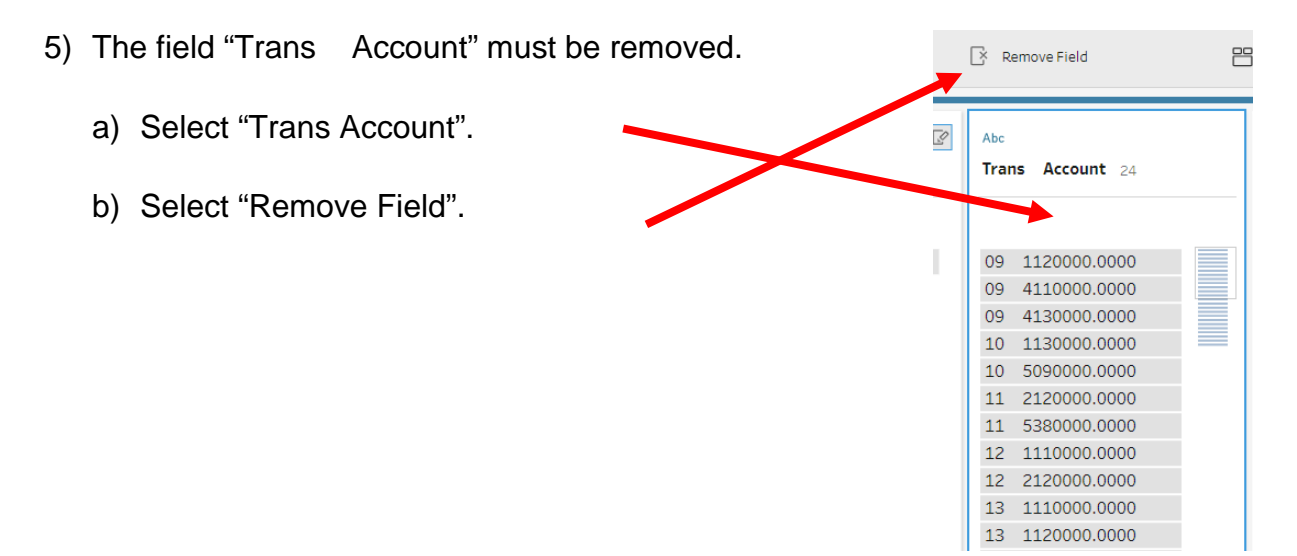

6) The field "Detail" must be renamed "Description".

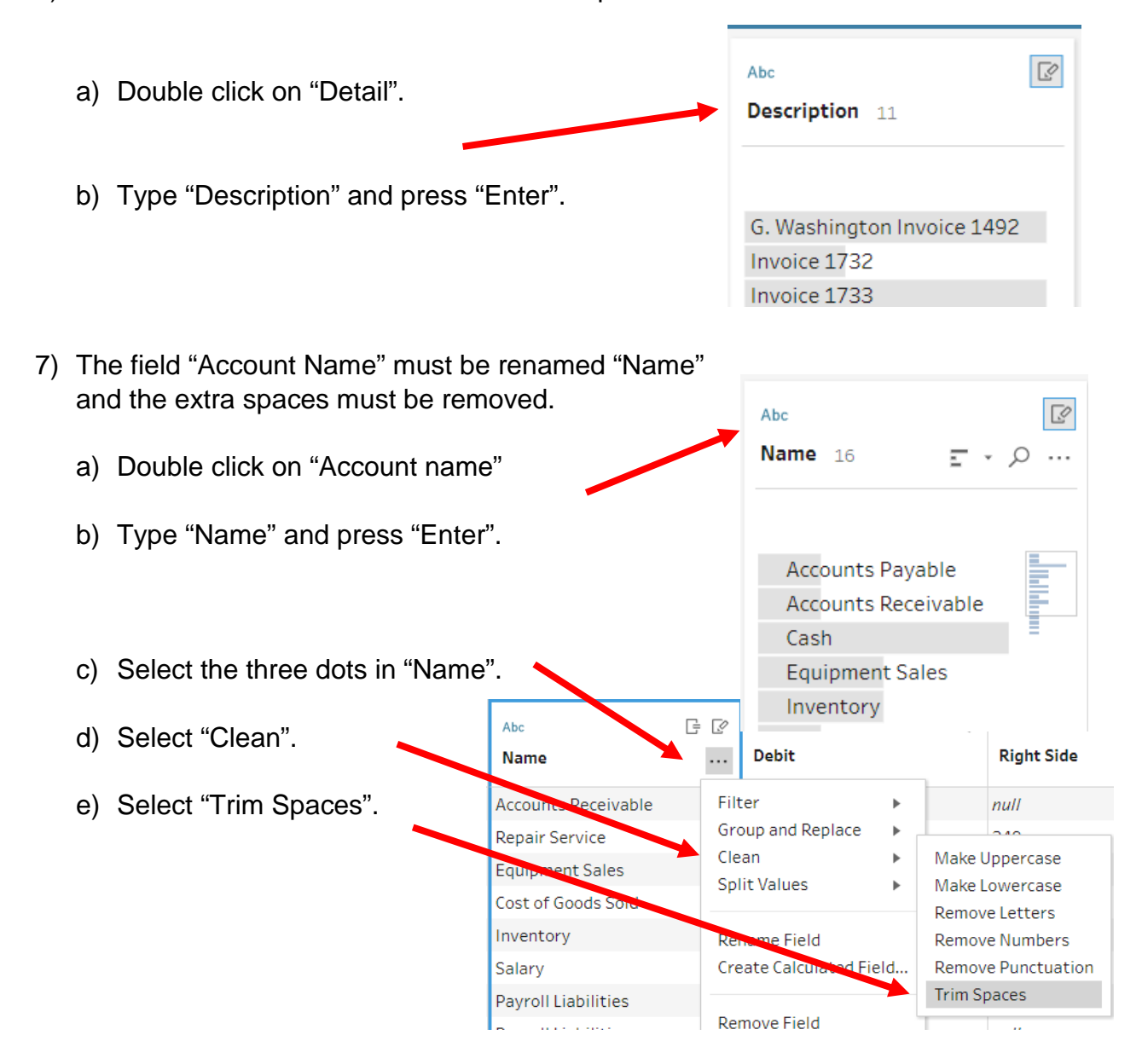

8) The field "Debit" is correct, and the type is "Number (whole)". The null must be changed to a "0".

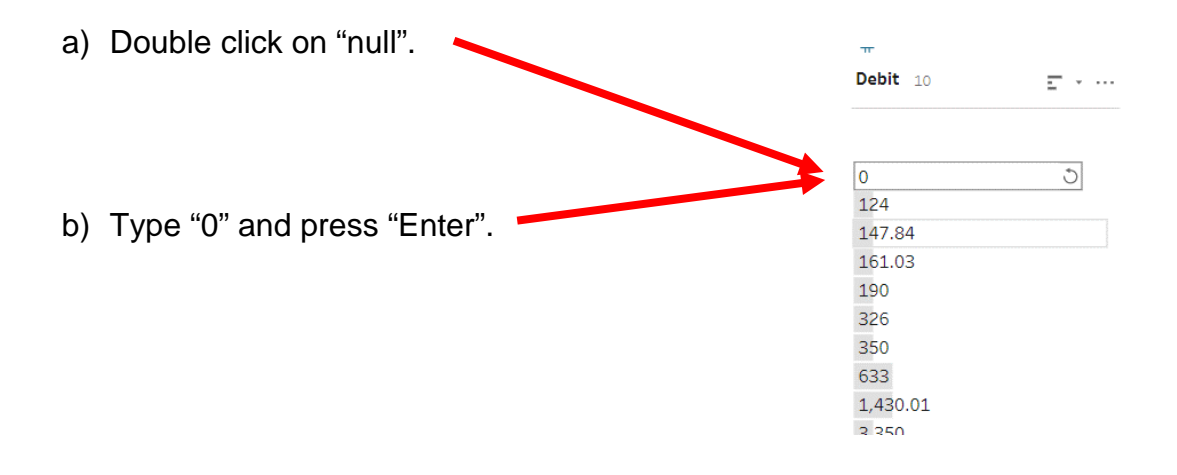

9) The field "Right Side" must be changed to "Credit", the type is "Number (whole)". The null must be changed to a "0".

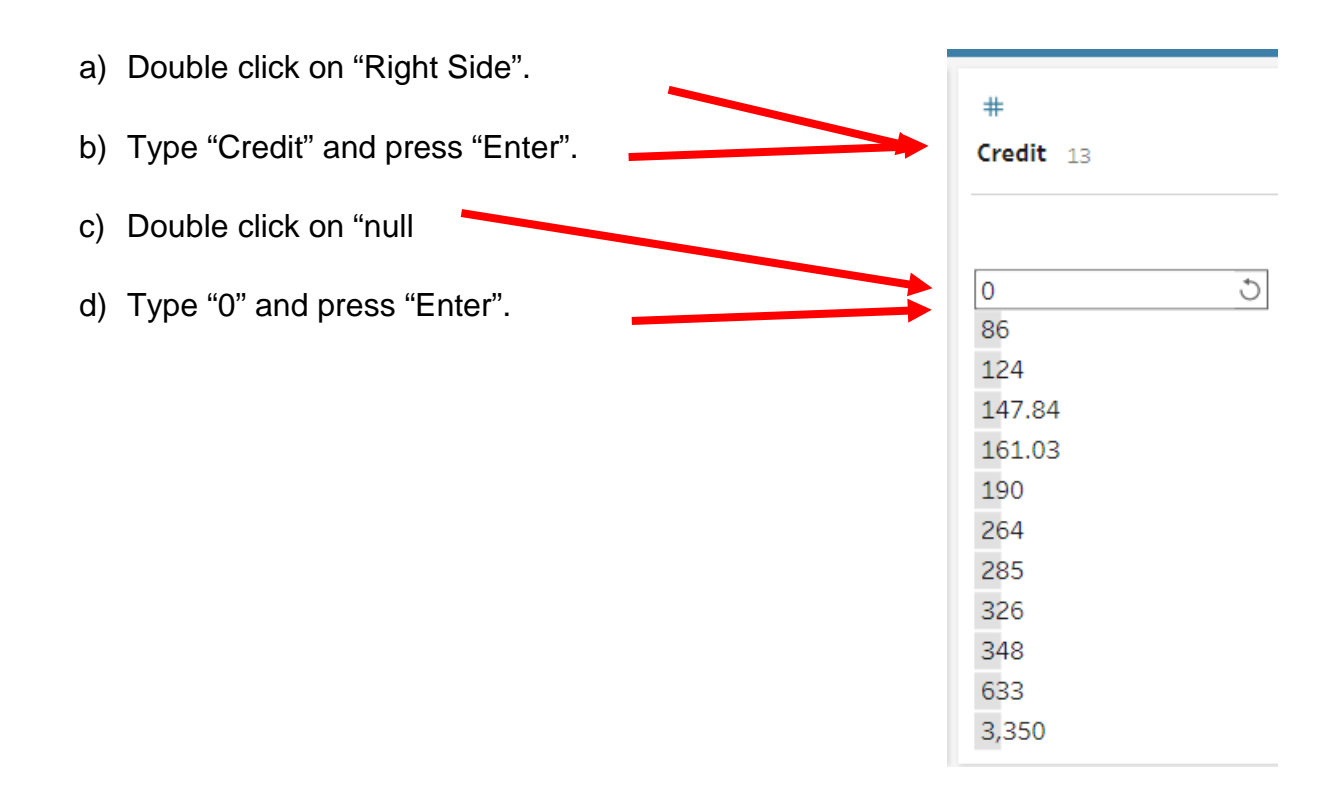

10)The field "Total Balance" does not exist.

|                            | Filter Values  | 📝 Rename Field | 📑 Create Calculated Field | 🔆 Remove Field |
|----------------------------|----------------|----------------|---------------------------|----------------|
| a) Select "Create Calculat | ted Field"     |                |                           |                |
|                            |                |                | Add Fie                   | Id             |
|                            |                |                | Field Nan                 | ne             |
| b) Type in the "Field Nam  | e", "Total Ba  | lance".        | Total E                   | Balance        |
| c) Type in the formula [De | ebit]-[Credit] |                | [Debi                     | .t] - [Cr      |
|                            |                |                |                           |                |
| d) Select "Save".          | _              |                |                           |                |
|                            |                |                | Apply                     | Save           |

The sets of data the "Field Names" and "Types" of "General Journal Part 2" are the same as those in the data set "General Journal" and we can combine, union, the two parts.

#### Step 5: Combine the two streams of data

As you drag the "Cleaning" step from that we just created to the "Cleaning" step in the first stream of data, "General Journal", an option will be presented to "Join" or "Union".

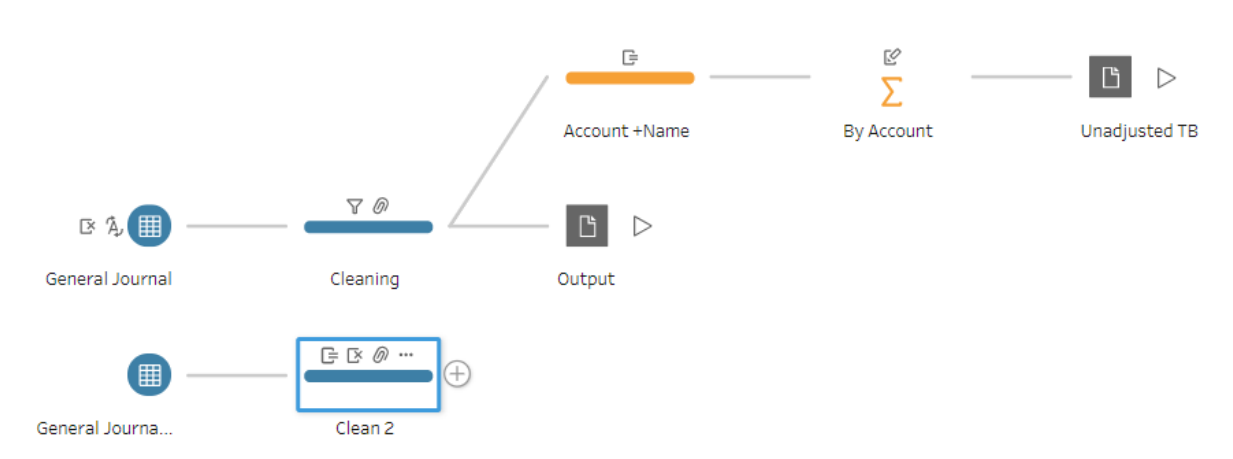

Drop the "Cleaning" step from the current stream of data into the "Union" area to combine the two data streams.

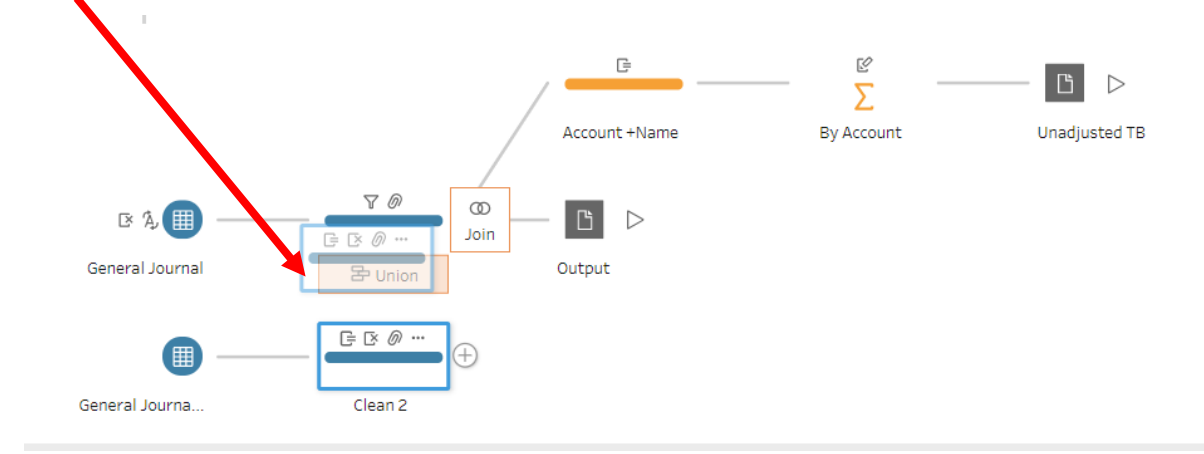

The two should match one to one. You will see merged columns with two color indicators from both parts of the flow. If there is a mismatch, verify that the column names and datatypes for the two streams are identical.

#### The result will be a new tile "Union1".

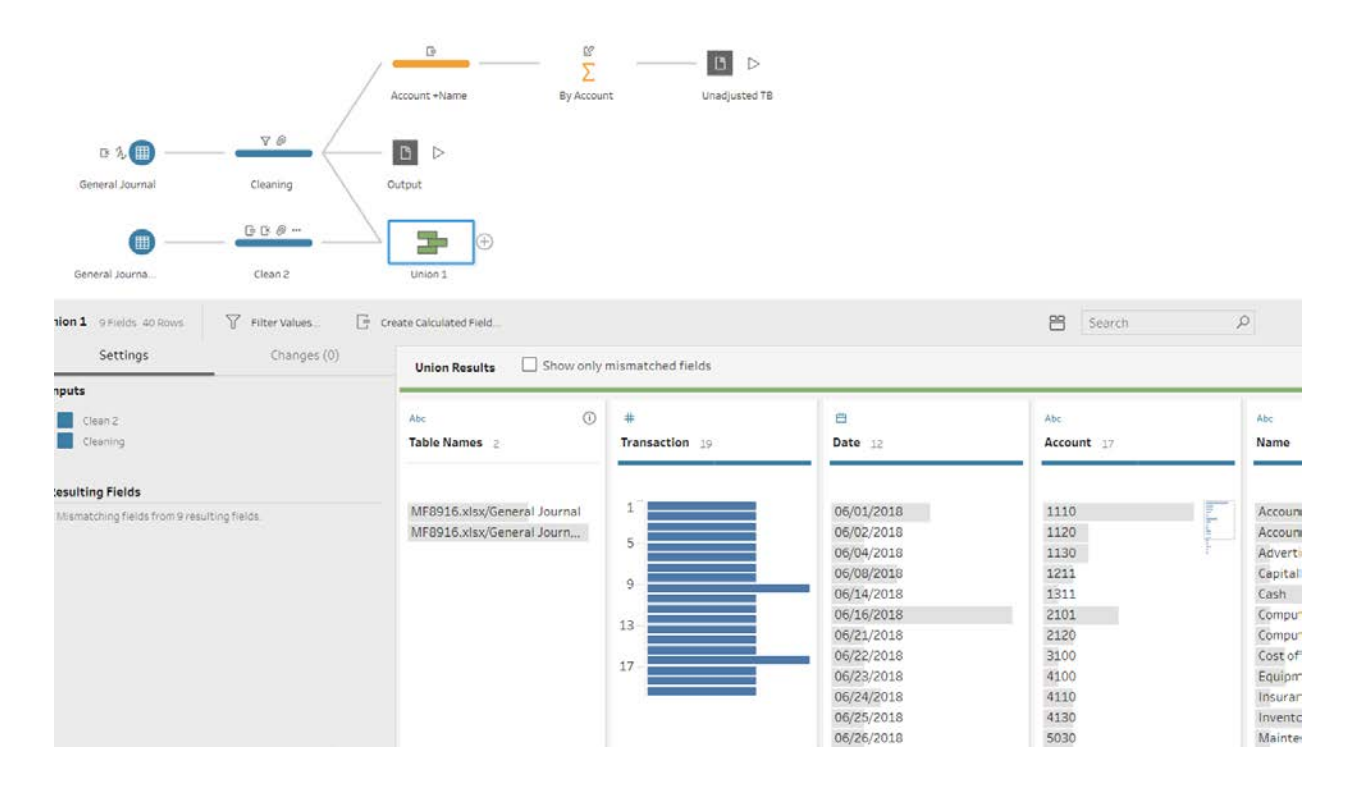

Remove the column "Table Names" created by Union operation.

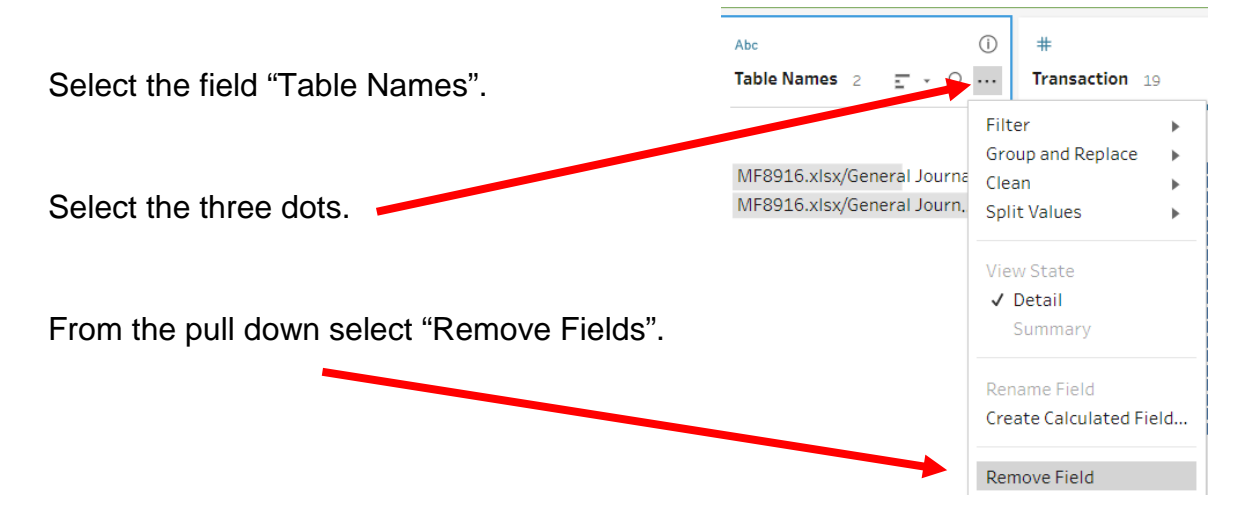

The field "Transaction" may display in a bar graph format.

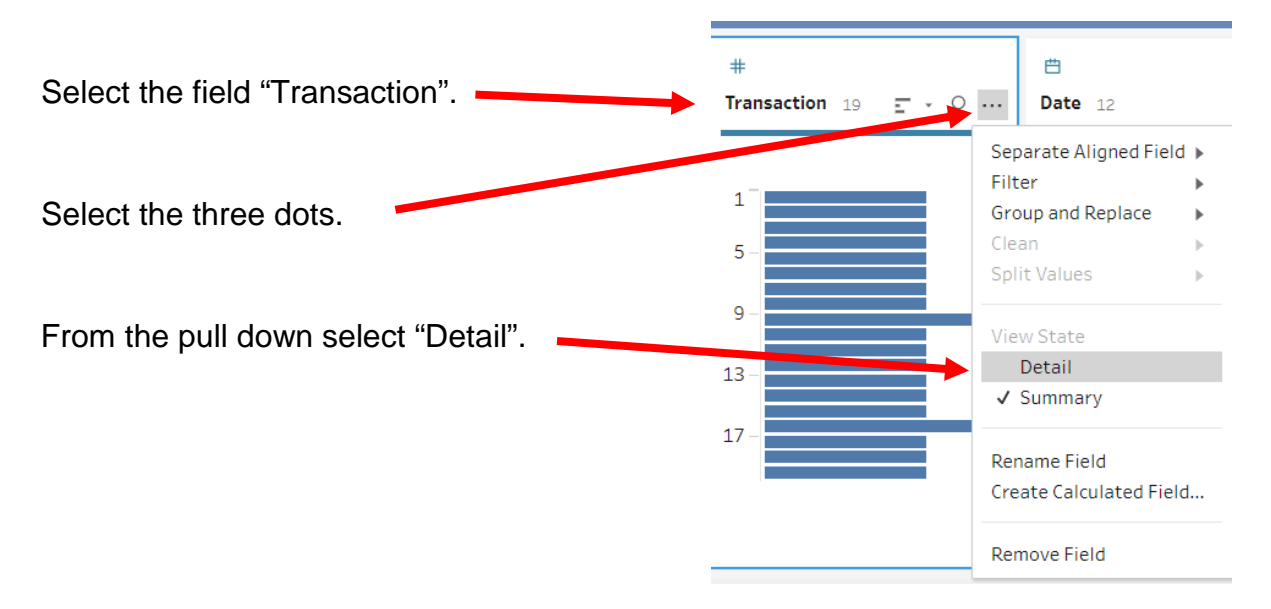

### Step 6: Reorder the fields

In the "Data Pane" select the field "Account" and drag it to the first field position.

| Union Results Show only mismatched fields |            |            |    |  |  |  |  |  |
|-------------------------------------------|------------|------------|----|--|--|--|--|--|
| #                                         | ŧ          | Abc        |    |  |  |  |  |  |
| Transaction 19                            | Date 12    | Account 17 |    |  |  |  |  |  |
|                                           |            |            |    |  |  |  |  |  |
| 1                                         | 06/01/2018 | 1110       | 2  |  |  |  |  |  |
| 2                                         | 06/02/2018 | 1120       |    |  |  |  |  |  |
| 3                                         | 06/04/2018 | 1130       | ř. |  |  |  |  |  |
| 4                                         | 06/08/2018 | 1211       |    |  |  |  |  |  |
| 5                                         | 06/14/2018 | 1311       |    |  |  |  |  |  |

In the Data Pane" select the field "Name" and drag it between the field "Account" and the field "Transaction"

| Abc        | #              | 曲          | Abc                   |
|------------|----------------|------------|-----------------------|
| Account 17 | Transaction 19 | Date 12    | Name 18               |
| 1110       | 1              | 06/01/2018 | Accounts Payable      |
| 1120       | 2              | 06/02/2018 | Accounts Receivable   |
| 1130       | 1 3            | 06/04/2018 | Advertising Expense   |
| 1211       | 4              | 06/08/2018 | Capital Stock         |
| 1311       | 5              | 06/14/2018 | Cash                  |
| 2101       | 6              | 06/16/2018 | Computer & Consulting |

Now the fields are in the order that we need for the General Ledger.

| Account | Transaction | Date       | Name          | Description                           | Debit | Credit | Total Balance |
|---------|-------------|------------|---------------|---------------------------------------|-------|--------|---------------|
| 1211    | 2           | 06/01/2018 | Office Equip. | Hudson equipment Invoice BC3887       | 4,000 | 0      | 4,000         |
| 1211    | 5           | 06/04/2018 | Office Equip. | Scanner, Jake Supplies, 54-541 ck6002 | 125   | 0      | 125           |

Step 7: Disconnect the output "General Ledger" branch and connect it to the "Union".

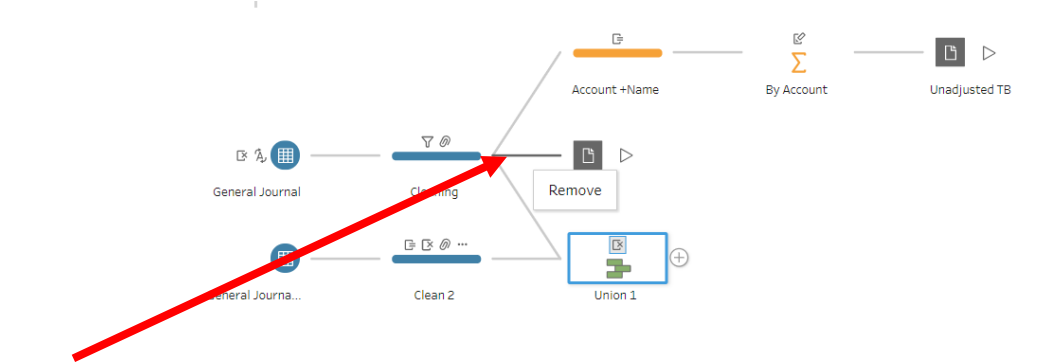

Right click on the branch leading to the "General Ledger" output tile and select "Remove"

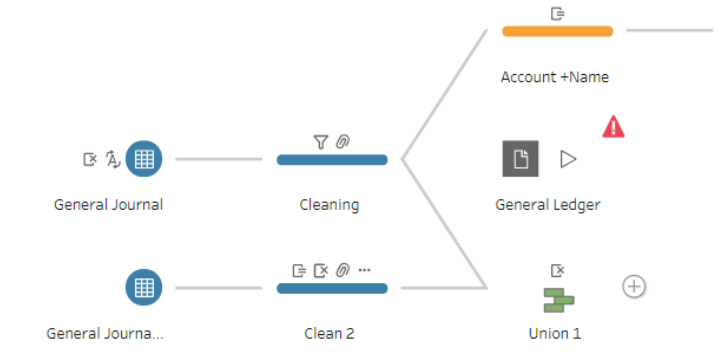

Drag the "Union" tile to the left of the "General Ledger" output tile and drop it in the "Add" area.

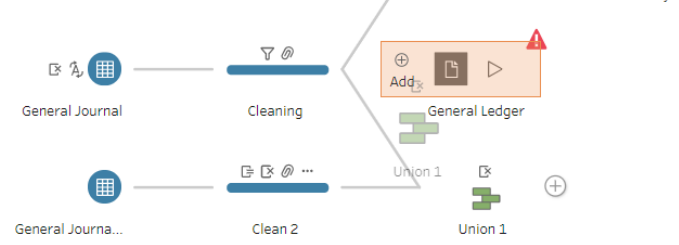

The "General Ledger" output tile will now be attached to the "Union" tile.

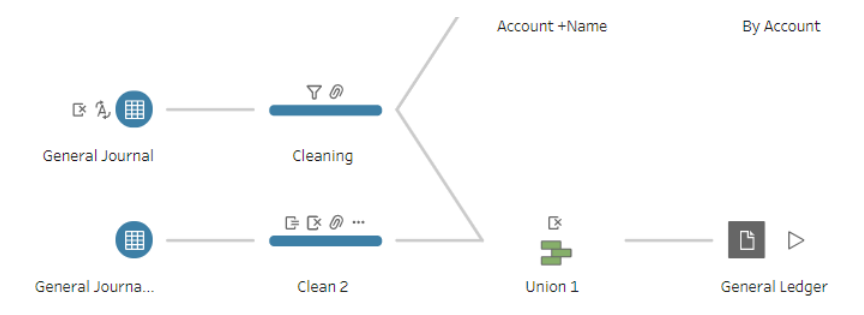

Step 8: Disconnect the output "Unadjusted TB" branch and connect it to the "Union".

Right click on the branch leading to the "Unadjusted TB" output tile and select "Remove"

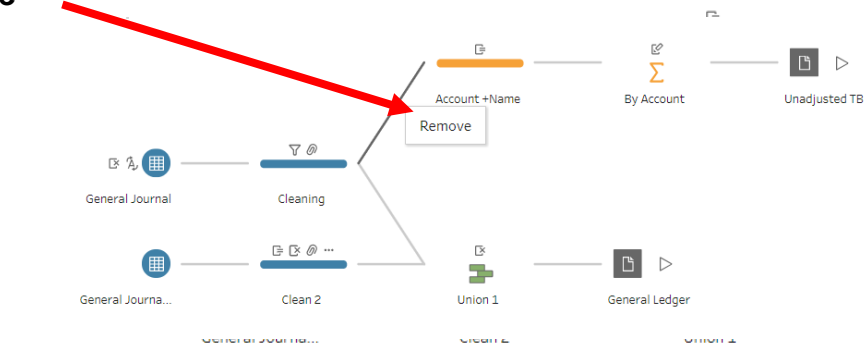

Drag the "Union" tile to the left of the "Account +Name" tile and drop it in the "Add" area.

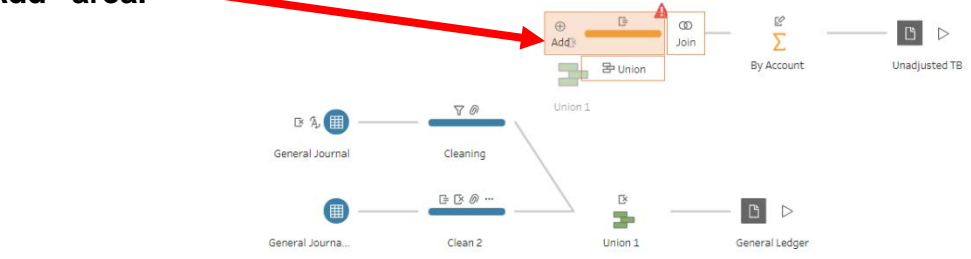

The "Account +Name" output tile will now be attached to the "Union" tile.

Select the "Run Flow" for each of the outputs and select "Done" when completed.

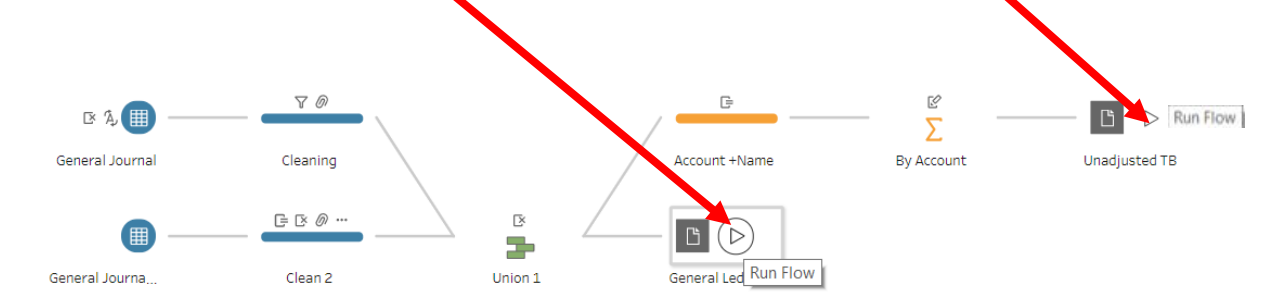

# Step 9: Create the General Ledger from the exported file and add a Running Balance field

# Open the "General Ledger.csv" file that was exported on the previous step.

|                               | Text Import Wizard - Step 1 of 3                                                                                                    | ? ×            |
|-------------------------------|----------------------------------------------------------------------------------------------------|----------------|
|                               | The Text Wizard has determined that your data is Delimited.<br>If this is correct, choose Next, or choose the data type that best describes your data.                                                                                                    |                |
| Select "Delimited."           | Original data type         Choose the file type that best describes your data: <ul> <li> <u>D</u>elimited             <ul></ul></li></ul>                                                                                                    |                |
| Select "My data has headers". | Start import at row: 1 File origin: 65001 : Unicode (UTF-8)                                                                                                    | ~              |
| Select "Next".                | My data has headers. Preview of file C\Users\mfriedma\Desktop\Sample\General Ledger.csv. 1 Account, Name, Transaction, Date, Description, Debit, Credit, Total Balance 2 110, Cash, 1, 6/1/2018, Investment from Mark Friedman, 28000, 0, 28000 3 100, Capital Stock, 1, 6/1/2018, Investment from Mark Friedman, 0, 28000, -28000 4 1211, Occounts Fayaba, 2, 6/1/2018, Hudson equipment Invoice BC3887, 4000, -4000 5 101, Accounts Fayaba, 2, 6/1/2018, Hudson equipment Invoice BC3887, 4000, -4000 5 101, Accounts Fayaba, 2, 6/1/2018, Hudson equipment Invoice BC3887, 4000, -4000 5 101, Accounts Fayaba, 2, 6/1/2018, Hudson equipment Invoice BC3887, 4000, -4000 5 1311, Computer Equip., 3, 6/1/2019, "Hilley Computers 87245, ck6001", 7000, 0, 7000 | ~              |
|                               | Cancel < Back <u>N</u> ext >                                                                                                    | <u>F</u> inish |
| Select ",".                   | een lets you set the delimiters your data contains. You can see how your text is affected in the preview below.  ters ab emicolon omma pace ther:                                                                                                    |                |
| Select "Finish".              | preview<br>yount Name Transaction Date Description Debit Credit<br>D Cash 1 6/1/2018 Investment from Mark Friedman 0 28000 0<br>Define Equip. 2 6/1/2018 Hudson equipment Invoice BC3887 0<br>Computer Equip. 3 6/1/2018 Hailey Computers 87245, ck6001 7000 0<br>Cancel < Back Next> Einish                                                                                                    |                |

|    | А       | В                 | С         | D                      | E                           | F       | G       | H             |
|----|---------|-------------------|-----------|------------------------|-----------------------------|---------|---------|---------------|
| 1  | Account | Transaction       | Date      | Name                   | Description                 | Debit   | Credit  | Total Balance |
| 2  | 1120    | 9                 | 6/16/2018 | Accounts Receivable    | G. Washington Invoice 1492  | 633     | 0       | 633           |
| 3  | 4130    | 9                 | 6/16/2018 | Repair Service         | G. Washington Invoice 1492  | 0       | 348     | -348          |
| 4  | 4110    | 9                 | 6/16/2018 | Equipment Sales        | G. Washington Invoice 1492  | 0       | 285     | -285          |
| 5  | 5090    | 10                | 6/16/2018 | Cost of Goods Sold     | Invoice 1732                | 161.03  | 0       | 161.03        |
| 6  | 1130    | 10                | 6/16/2018 | Inventory              | Invoice 1733                | 0       | 161.03  | -161.03       |
| 7  | 5380    | 11                | 6/16/2018 | Salary                 | Salary Expense              | 1430.01 | 0       | 1430.01       |
| 8  | 2120    | 11                | 6/16/2018 | Payroll Liabilities    | Salary Expense              | 0       | 1430.01 | -1430.01      |
| 9  | 2120    | 12                | 6/16/2018 | Payroll Liabilities    | To Payroll company Chk 6003 | 1430.01 | 0       | 1430.01       |
| 10 | 1110    | 12                | 6/16/2018 | Cash                   | To Payroll company Chk 6003 | 0       | 1430.01 | -1430.01      |
| 11 | 1110    | 13                | 6/21/2018 | Cash                   | Receipt Cash Inv # 1732     | 633     | 0       | 633           |
| 12 | 1120    | 13                | 6/21/2018 | Accounts Receivable    | Receipt Cash Inv # 1732     | 0       | 633     | -633          |
| 13 | 5030    | 14                | 6/22/2018 | Insurance Expense      | Monthly Insurance Chk 6004  | 326     | 0       | 326           |
| 14 | 1110    | 14                | 6/22/2018 | Cash                   | Monthly Insurance Chk 6004  | 0       | 326     | -326          |
| 15 | 5220    | 15                | 6/23/2018 | Maintenance/Janitorial | Maint Chk 6005              | 190     | 0       | 190           |
| 16 | 1110    | 15                | 6/23/2018 | Cash                   | Maint Chk 6005              | 0       | 190     | -190          |
| 17 | 1120    | 16<br>Conoral Lod | 6/24/2018 | Accounts Receivable    | I Adaps Invoice 1/03        | 350     | 0       | 350           |
|    | L P     | General Leo       | iyei (i   | 2                      |                             |         |         |               |

#### Change the column widths as needed.

Sort by "Account" and "Transaction" in "Ascending" order.

With the cursor in cell A1, select "Data" and then "Sort"

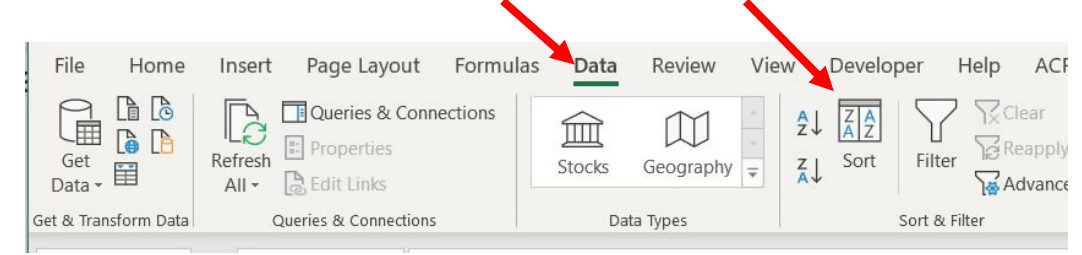

In the sorting dialog, first select the "Account" field and select the order "Smallest to Largest". Then click the "Add Level" button on top and do the same for "Transaction".

#### Press OK.

A General Ledger has a running balance within each account. To make Running Balance calculation, type column header "Running Balance" into the first row of the first empty column (cell 11).

In the cell under header (I2) put in this formula: =IF(A2=A1, I1+F2-G2,F2-G2)

| IF |         | • : ×       | $\checkmark f_x$ | =IF(A2=A1,I1+F2-G2,F2-G2) |                                       |       |         |                    |            |             |       |
|----|---------|-------------|------------------|---------------------------|---------------------------------------|-------|---------|--------------------|------------|-------------|-------|
|    | А       | В           | С                | D                         | E                                     | F     | G       | н                  | I          | J           | к     |
| 1  | Account | Transaction | Date             | Name                      | Description                           | Debit | Credit  | Total Bala         | Running Ba | lance       |       |
| 2  | 1110    | 1           | 6/1/2018         | Cash                      | Investment from Mark Friedman         | 28000 | 0       | 28000              | =IF(A2=A1, | 11+F2-G2,F2 | 2-G2) |
| 3  | 1110    | 3           | 6/1/2018         | Cash                      | Hailey Computers 87245, ck6001        | 0     | 7000    | -7000              |            |             |       |
| 4  | 1110    | 5           | 6/4/2018         | Cash                      | Scanner, Jake Supplies, 54-541 ck6002 | 0     | 125     | -125               | T          |             |       |
| 5  | 1110    | 7           | 6/8/2018         | Cash                      | Pd A/p ck6003                         | 0     | 640     | -640               |            |             |       |
| 6  | 1110    | 8           | 6/14/2018        | Cash                      | Services performed by Lucus Pictures  | 11000 | 0       | 11000              |            |             |       |
| 7  | 1110    | 12          | 6/16/2018        | Cash                      | To Payroll company Chk 6003           | 0     | 1430.01 | -1430.01           |            |             |       |
| 8  | 1110    | 13          | 6/21/2018        | Cash                      | Receipt Cash Inv # 1732               | 633   | 0       | 633                |            |             |       |
| 9  | 1110    | 14          | 6/22/2018        | Cash                      | Monthly Insurance Chk 6004            | 0     | 326     | -326               |            |             |       |
| 10 | 1110    | 15          | 6/23/2018        | Cash                      | Maint Chk 6005                        | 0     | 190     | -190               |            |             |       |
| 11 | 1110    | 19          | 6/26/2018        | Cash                      | Supplies Chk 5056                     | 0     | 124     | -12                |            |             |       |
| 12 | 1120    | 9           | 6/16/2018        | Accounts Receivable       | G. Washington Invoice 1492            | 633   | 0       | 6 <mark>7</mark> 3 |            |             |       |
| -  |         | General Leo | lger (-          | Ð                         |                                       |       |         |                    | 1          |             |       |
|    | _       |             |                  | -                         |                                       |       |         |                    |            |             |       |
|    |         |             |                  |                           |                                       |       |         |                    |            |             |       |

Copy the formula from cell I2 to the bottom of the data.

Delete the "Total Balance" column – it is not needed anymore.

#### Step 10: Transfer the data to the original MF8916.xlsx file

- 1) Copy and Paste
  - a) Open the initial excel file "MF8916.xls".
  - b) If a sheet "General Ledger" does not exist, name a new sheet "General Ledger"
  - c) Return to the "Unadjusted Trial Balance" file.
  - d) Highlight all the data in the "General Ledger".
  - e) Select "Copy".
  - f) Return to the file "MF8916.xls".
  - g) On the "General Ledger" select "Paste Values".
  - h) Save the files.
- 2) Move the sheet into the "MF8916.xls" file.
  - a) Right click on the "General Ledger" tab.

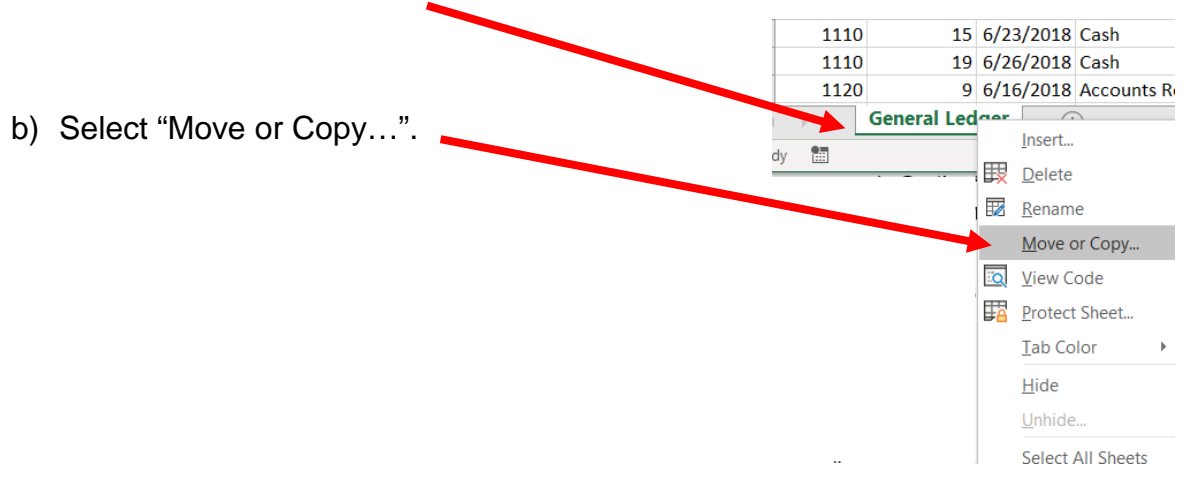

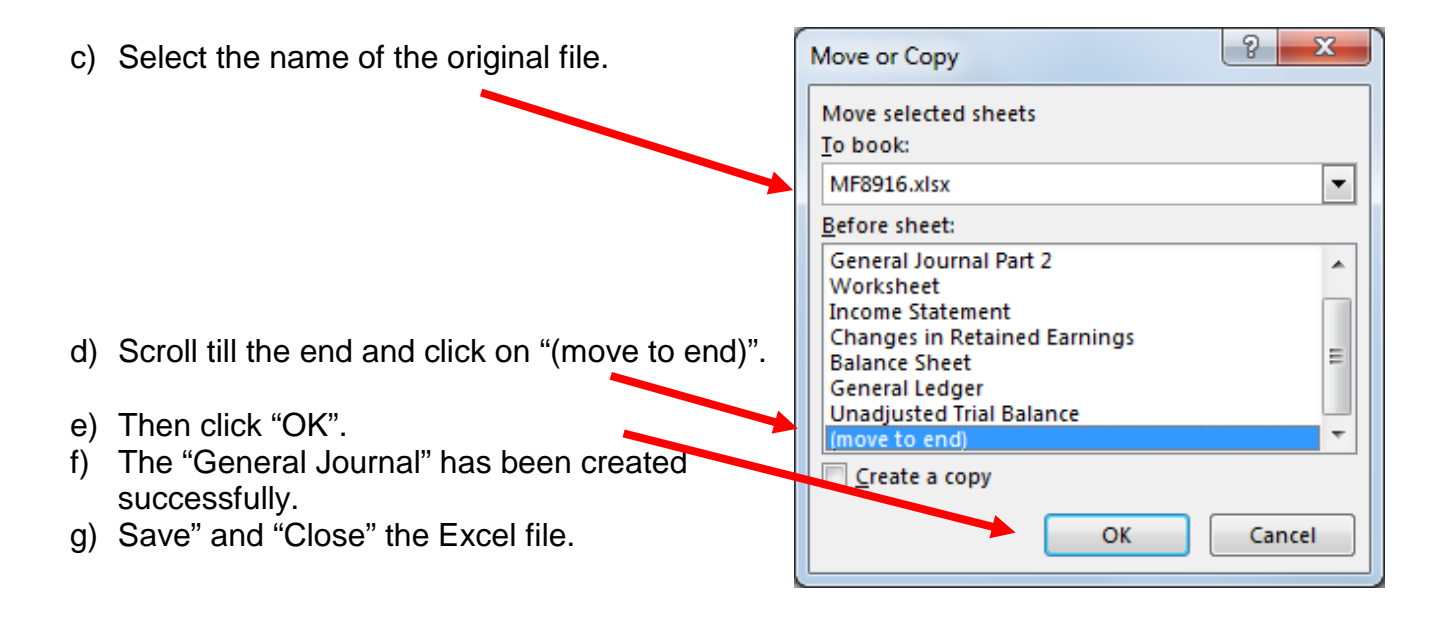

# Step 11: Create the Unadjusted Trial Balance from the exported file in Excel

|                              | $\leftarrow \rightarrow \checkmark$ | ↑        | Ì → T     | his PC →  | Desktop     | > Sar   | nple        |  |       |
|------------------------------|-------------------------------------|----------|-----------|-----------|-------------|---------|-------------|--|-------|
|                              | 🥐 turisk ar                         |          | ^         | Nam       | ie          |         |             |  | Date  |
|                              | Dealster                            |          |           | ×. (      | General L   | edger.c | sv          |  | 7/31/ |
|                              | E Deskto                            | р        |           | 🔶 🖾 (     | Unadjuste   | d Trial | Balance.csv |  | 8/24/ |
| And the file opens in Excel. | 🍬 Downlo                            | nloads 🖈 |           |           | MF8916.xlsx |         |             |  | 8/4/2 |
|                              |                                     |          | А         | В         | С           | D       |             |  |       |
|                              |                                     | 1 A      | ccount a  | Balance   |             |         | -           |  |       |
|                              |                                     | 2 4      | 100 Corr  | -11000    |             |         |             |  |       |
|                              |                                     | 3 1      | 311 Com   | 7000      |             |         |             |  |       |
|                              |                                     | 4 5      | 030 Adve  | 3380      |             |         |             |  |       |
|                              | :                                   | 5 4      | 110 Equi  | -549      |             |         |             |  |       |
|                              | 4                                   | 6 5      | 080 Supp  | 124       |             |         |             |  |       |
|                              |                                     | 7 4      | 130 Repa  | -434      |             |         |             |  |       |
|                              |                                     | 8 5      | 090 Cost  | 308.87    |             |         |             |  |       |
|                              | 1                                   | 9 5      | 380 Salai | 1430.01   |             |         |             |  |       |
|                              | 1                                   | 10 2     | 101 ACCC  | -10815    |             |         |             |  |       |
|                              | 1                                   | 12 2     | 120 Pavr  | 0         |             |         |             |  |       |
|                              | 1                                   | 13 3     | 100 Capi  | -28000    |             |         |             |  |       |
|                              | 1                                   | 14 1     | 120 Acco  | 350       |             |         |             |  |       |
|                              | 1                                   | 15 5     | 220 Mair  | 190       |             |         |             |  |       |
|                              | 1                                   | 16 1     | 130 Inve  | 3041.13   |             |         |             |  |       |
|                              | 1                                   | 17 5     | 040 Repa  | 725       |             |         |             |  |       |
|                              | 1                                   | 18 1     | 110 Cash  | 29797.99  |             |         |             |  |       |
|                              | 1                                   | 19 5     | 030 Insu  | 326       |             |         | _           |  |       |
|                              |                                     |          | •         | Unadjuste | d Trial Ba  | lance   |             |  |       |

Double click on the file "Unadjusted Trial Balance.csv" file in "File Explorer".

Change the column widths and with the cursor in cell "A1" select "Data".

| File Home Insert Page Layout              | Formula           | s Data                      | Review         | View  | Developer | Help       | ACROBA         | NT O  |
|-------------------------------------------|-------------------|-----------------------------|----------------|-------|-----------|------------|----------------|-------|
| Get<br>Data + IF From Table/Range         | rces<br>nnections | Refresh<br>All - Edit Links |                |       | Stock     | Geogr      | J ↓<br>raphy Ţ | 2↓ ZA |
| Get & Transform Data                      |                   | Qu                          | eries & Connec | tions |           | Data Types |                |       |
| A1 $\checkmark$ : $\times \checkmark f_x$ | Account an        | d Name                      |                |       |           |            |                |       |
| A                                         | В                 | С                           | D              | Е     | F         |            | н              | 1     |
| 1 Account and Name                        | Balance           |                             |                |       |           |            |                |       |
| 2 4100 Computer & Consulting Revenue      | -11000            |                             |                |       |           |            |                |       |
| 3 1311 Computer Equip.                    | 7000              |                             |                |       |           |            |                |       |
| 4 5030 Advertising Expense                | 3380              |                             |                |       |           |            |                |       |
| 5 4110 Equipment Sales                    | -549              |                             |                |       |           |            |                |       |
| 6 5080 Supplies                           | 124               |                             |                |       |           |            |                |       |
| 7 4130 Repair Service                     | -434              |                             |                |       |           |            |                |       |
| 8 5090 Cost of Goods Sold                 | 308.87            |                             |                |       |           |            |                |       |
| 9 5380 Salary                             | 1430.01           |                             |                |       |           |            |                |       |
| 10 2101 Accounts Payable                  | -10815            |                             |                |       |           |            |                |       |
| 11 1211 Office Equip.                     | 4125              |                             |                |       |           |            |                |       |
| 12 2120 Payroll Liabilities               | 0                 |                             |                |       |           |            |                |       |
| 13 3100 Capital Stock                     | -28000            |                             |                |       |           |            |                |       |
| 14 1120 Accounts Receivable               | 350               |                             |                |       |           |            |                |       |
| 15 5220 Maintenance/Janitorial            | 190               |                             |                |       |           |            |                |       |
| 16 1130 Inventory                         | 3041 13           |                             |                |       |           |            |                |       |
| 17 5040 Repairs & Maint. Expense          | 725               |                             |                |       |           |            |                |       |
| 18 1110 Cash                              | 29797.99          |                             |                |       |           |            |                |       |
| 19 5030 Insurance Expense                 | 326               |                             |                |       |           |            |                |       |
| Unadjusted Trial Balance                  | (+)               |                             |                |       |           |            |                |       |
|                                           |                   |                             |                |       |           |            |                |       |

Select "A to Z".

#### Step 12: Transfer the data to the original MF8916.xlsx file

- 3) Copy and Paste
  - a) Open the initial excel file "MF8916.xls".
  - b) If a sheet "Unadjusted Trial Balance does not exist, name a new sheet "Unadjusted Trial Balance".
  - c) Return to the "Unadjusted Trial Balance" file.
  - d) Highlight all the data in the "Unadjusted Trial Balance".
  - e) Select "Copy".
  - f) Return to the file "MF8916.xls".
  - g) On the "Unadjusted Trial Balance Sheet" select "Paste Values".
  - h) Save the files.
- 4) Move the sheet into the "MF8916.xls" file.

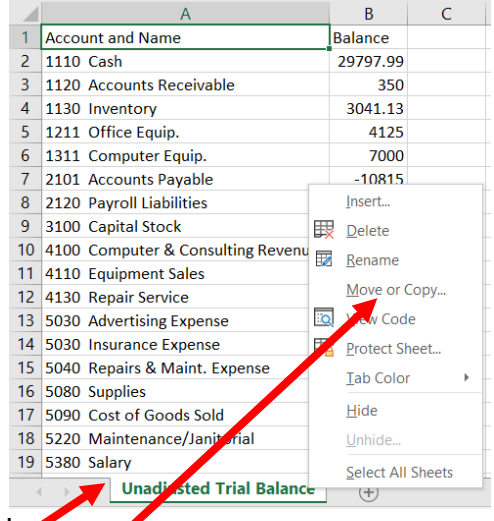

- a) Right click on the "Unadjusted Trial Balance" tab.
- b) Select "Move or Copy...".

| c) Select the name of the original file.             | Move or Copy                                                |
|------------------------------------------------------|-------------------------------------------------------------|
|                                                      | Move selected sheets<br><u>T</u> o book:                    |
|                                                      | MF8916.xlsx                                                 |
|                                                      | <u>B</u> efore sheet:                                       |
|                                                      | General Journal Part 2<br>Worksheet<br>Income Statement     |
| d) Scroll till the end and click on "(move to end)". | Changes in Retained Earnings<br>Balance Sheet               |
| e) Then click "OK".                                  | General Ledger<br>Unadjusted Trial Balance<br>(move to end) |
|                                                      | <u> </u>                                                    |
|                                                      | OK Cancel                                                   |

The Unadjusted Trial Balance has been created successfully.

Save" and "Close" the Excel file.